## **Posting in Wordpress**

1. Go to https://projectsaas.wordpress.com/

**PROJECT SAAS: DESIGNING PROJECT-BASED ENVIRONMENTS** 

Home

2. Scroll down until you see log in on the right hand side. Click on Log In.

About

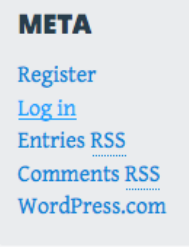

3. Enter your email (or username) and password to log in.

| Email or Username                                               |                   |
|-----------------------------------------------------------------|-------------------|
| Password                                                        |                   |
| ✓ Stay signed in Log In                                         |                   |
| Register   Lost your password?                                  |                   |
| ← Back to Project SAAS: Designing<br>Project-Based Environments |                   |
| 4. Click on My Blogs of                                         | on the dashboard. |

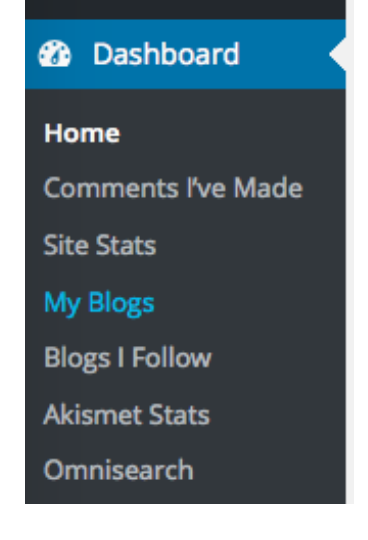

5. Click on Project SAAS in the list.

| Project SAAS:<br>Designing<br>Project-Based<br>Environments | projectsaas.wordp<br>ress.com<br>Change Blog<br>Address<br>Transfer Blog | 0       | Administrator | Visible<br>Hide |       | Enable        | Enable        |
|-------------------------------------------------------------|--------------------------------------------------------------------------|---------|---------------|-----------------|-------|---------------|---------------|
| Blog Name                                                   | Address                                                                  | Primary | Role          | Dashboard       | Stats | Post by Email | Post by Voice |

6. On the left hand side, hover over posts, then click on add new in the pop out menu.

| Ħ          | Store    | <b>9</b> 3 3,072 MB Space Allo |  |  |
|------------|----------|--------------------------------|--|--|
| *          | Posts    | All Posts                      |  |  |
| <b>9</b> ] | Media    | Add New                        |  |  |
| Ð          | Links    | Categories                     |  |  |
|            | Dages    | Tags                           |  |  |
| - rages    |          | Copy a Post                    |  |  |
| •          | Comments | Today, 12:25 am                |  |  |
|            | Feedback | Jun 19th, 2:02 pm              |  |  |

7. Write your post! Use the add media tab to add photos. When you are finished, click the blue publish button on the right hand side.

| Publish 🔺                     |         |  |  |
|-------------------------------|---------|--|--|
| Save Draft                    | Preview |  |  |
| Status: Draft <u>Edit</u>     |         |  |  |
| Visibility: Public Edit       |         |  |  |
| Publish immediately Edit      |         |  |  |
| Publicize: Not Connected Show |         |  |  |
| Move to Trash                 | Publish |  |  |